## **DNR Timber Sales Search**

## **User Manual**

The **DNR** Timber Sales Web Search application (TSWS) is a web based search application that displays the results of a search query. The application has two parts, Part 1: user selection page or **Query Page**, where users select the parameters, e.g. Region, Species, Date etc and Part 2 is the **Results page** of the records from the database.

This application will support the agency's desire to provide information to the marketing efforts of Product Sales and Leasing Division (PS&L). For more follow this link:

http://www.dnr.wa.gov/programs-and-services/product-sales-and-leasing/timber-sales

# Instructions

#### Selecting Search Criteria (Query)

| elect Your Search Criteria:                                                  |                                              |                        |                           |        |                         |   |
|------------------------------------------------------------------------------|----------------------------------------------|------------------------|---------------------------|--------|-------------------------|---|
| 1. Month & Year   2. DNR Region     January 2017   ~                         |                                              | on<br>~                | ✓ 3. Tree Species:<br>All |        | 4. Sale Name:<br>All    |   |
| equal to & greater than 0 •   equal to & less than 60 •                      | inches                                       | equal to & less than ( | per inch                  | Any vo | lume                    | ~ |
| 8. Select min % volume by grade                                              | for selected species                         |                        |                           |        |                         |   |
| 8. Select min % volume by grade<br>Special Mill and better<br>Any percentage | for selected species<br>2 saw<br>Any percent | tage 🗸 🗸               | 3 saw<br>Any percentage   | ~      | 4 saw<br>Any percentage | ~ |

User has the following choices (parameters) to select for the query to retrieve records from the Database. These parameters can be accessed from the dropdown list for each category (1-8), some restrictions are for the combination of the selections (see option 8).

#### **User Parameters options/ categories**

- 1. Month & Year: Current month plus two following months
- 2. DNR Region: All or any one of the six DNR regions
- 3. **Tree Species:** All or any particular specie (e.g. Douglas-fir, Ponderosa pine, western hemlock, etc.). There are 18 species listed plus an 'other' option and 4-5" top all species (Northeast Region only)
- 4. Sale Name: All or any sale (over 200 sales are listed). Note: If a specific sale is selected, the correct auction month must also be chosen. *Sales that are not to be auctioned in the months available in category 1 will not display data.*

- 5. Select the diameter range: Diameter represents the average diameter at breast height for the selected species as derived from the official sale cruise. This category has two options:
  - a) Equal to & greater than Inches: 0 to 60 in increments of 5 ascending
  - b) Equal to & less than Inches Inches: 60 to 0 in increments of 5 descending
- 6. **Ring Count selection:** There are 5 options, 0, 4, 8, 10, or 12 rings per inch measured at dbh in the outer 1/3 of the bole or a minimum of 5". *Not all sales and/or species have ring count data. Default to zero if no records are found.*
- 7. Select Species % as portion of the Total Sale: Selection can be any one of the 4 options: Any Volume, >25%, >50%, or >75%.
- 8. Select min % volume by grade for selected species: This Category has 4 options to chose from and has a restriction that the sum of these 4 options must be less than or equal to 100%, if the sum is greater than 100% an error page will be displayed. See bottom of this document.
  - a) Special Mill and Better
  - b) **2Saw**
  - c) 3Saw
  - d) 4Saw

**Submit Button:** Submits selections and publishes the results underneath the search criteria tool; see the screen shot below.

Reset Button: Resets the selections of the user to default values.

#### **Results Page**

|                |                              |                  |               | ן ר                   | Note, not all sale     | s and/or species have i | ring count data. D | efault to zero if | no records | are found. |           |           |           |    |  |
|----------------|------------------------------|------------------|---------------|-----------------------|------------------------|-------------------------|--------------------|-------------------|------------|------------|-----------|-----------|-----------|----|--|
| Privacy Policy | and Disclaimer               |                  |               |                       |                        |                         |                    |                   |            |            |           |           |           |    |  |
| NR Timbe       | r Sales Search - Resi        | ults:            |               |                       |                        |                         |                    |                   |            |            |           |           |           |    |  |
|                |                              |                  |               |                       |                        | No. of Color            |                    |                   |            |            |           |           |           |    |  |
|                |                              |                  |               |                       |                        | NO OF Sales             |                    |                   |            | 72324      |           |           |           |    |  |
|                |                              |                  |               |                       |                        | 50                      | 50                 |                   |            |            |           |           |           |    |  |
| Region         | Sale Name                    | Agreement<br>No. | Auction<br>Dt | <u>Total</u><br>Acres | <u>Total</u><br>Volume | Species                 | Avg.Gr.<br>DBH     | Ring<br>Count     | MBF        | SM<br>VOL  | <u>2S</u> | <u>35</u> | <u>45</u> | UT |  |
| Northeast      | COOGANS BLUFF<br>FIT SORT 03 | 94647            | 03/02/2017    | 0                     | 988                    | Douglas fir             | 0                  | 0                 | 854        | 0          | 0         | 0         | 0         | 0  |  |
| Northeast      | COOGANS BLUFF<br>FIT SORT 03 | 94647            | 03/02/2017    | 0                     | 988                    | Larch                   | 0                  | 0                 | 112        | 0          | 0         | 0         | 0         | 0  |  |
| Northeast      | COOGANS BLUFF<br>FIT SORT 03 | 94647            | 03/02/2017    | 0                     | 988                    | Spruce                  | 0                  | 0                 | 22         | 0          | 0         | 0         | 0         | 0  |  |
| Northeast      | COOGANS BLUFF<br>FIT SORT 04 | 94648            | 03/02/2017    | 0                     | 29                     | Spruce                  | 0                  | 0                 | 29         | 0          | 0         | 0         | 0         | 0  |  |
| Northeast      | KLINES MEADOW<br>FIT SORT 01 | 94381            | 03/28/2017    | 0                     | 841                    | Douglas fir             | 0                  | 0                 | 603        | 0          | 0         | 0         | 0         | 0  |  |
| Northeast      | KLINES MEADOW<br>FIT SORT 01 | 94381            | 03/28/2017    | 0                     | 841                    | Larch                   | 0                  | 0                 | 238        | 0          | 0         | 0         | 0         | 0  |  |
| Northeast      | KLINES MEADOW<br>FIT SORT 02 | 94382            | 03/28/2017    | 0                     | 1258                   | Douglas fir             | 0                  | 0                 | 903        | 0          | 0         | 0         | 0         | 0  |  |
| Northeast      | KLINES MEADOW<br>FIT SORT 02 | 94382            | 03/28/2017    | 0                     | 1258                   | Larch                   | 0                  | 0                 | 355        | 0          | 0         | 0         | 0         | 0  |  |

User can sort the results by mouse click on the column heading (one click ascending, next click descending).

### Errors

Errors may occur. Simply close the error message and retry the submission. If this does not correct the error, adjust one or more parameters.